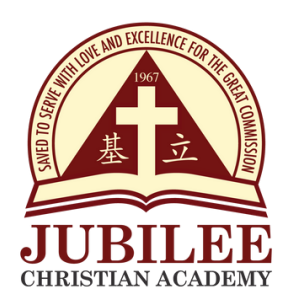

# Account Name:Jubilee Christian Academy, Inc.Account Number:259-7-25980786-3

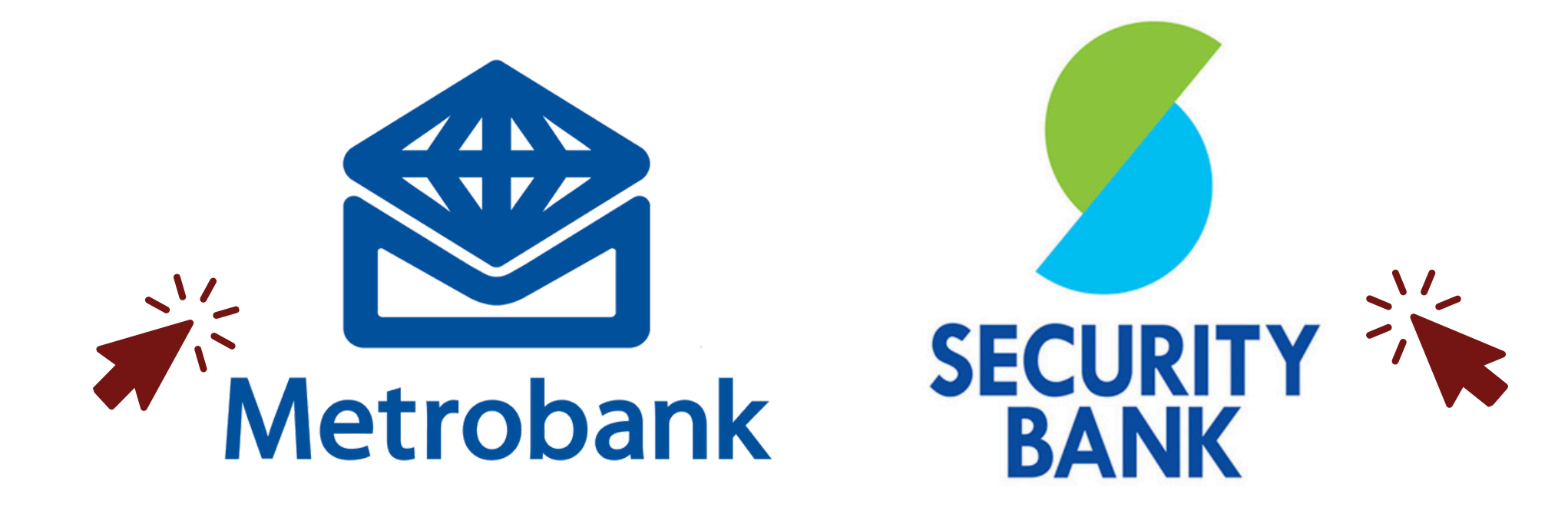

E-mail your proof of payment to **cashier@jca.edu.ph** with complete name of your child.

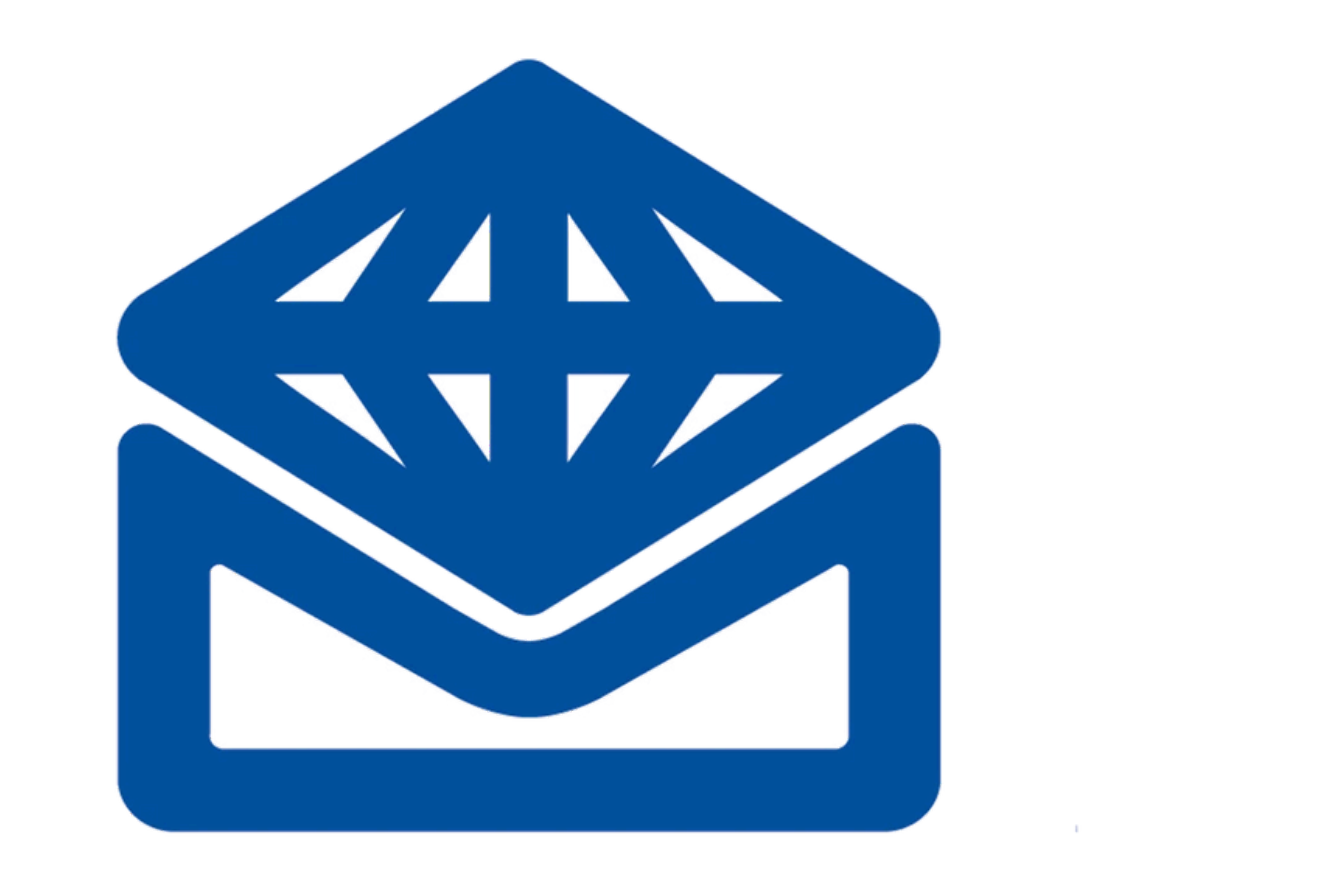

# Metrobank

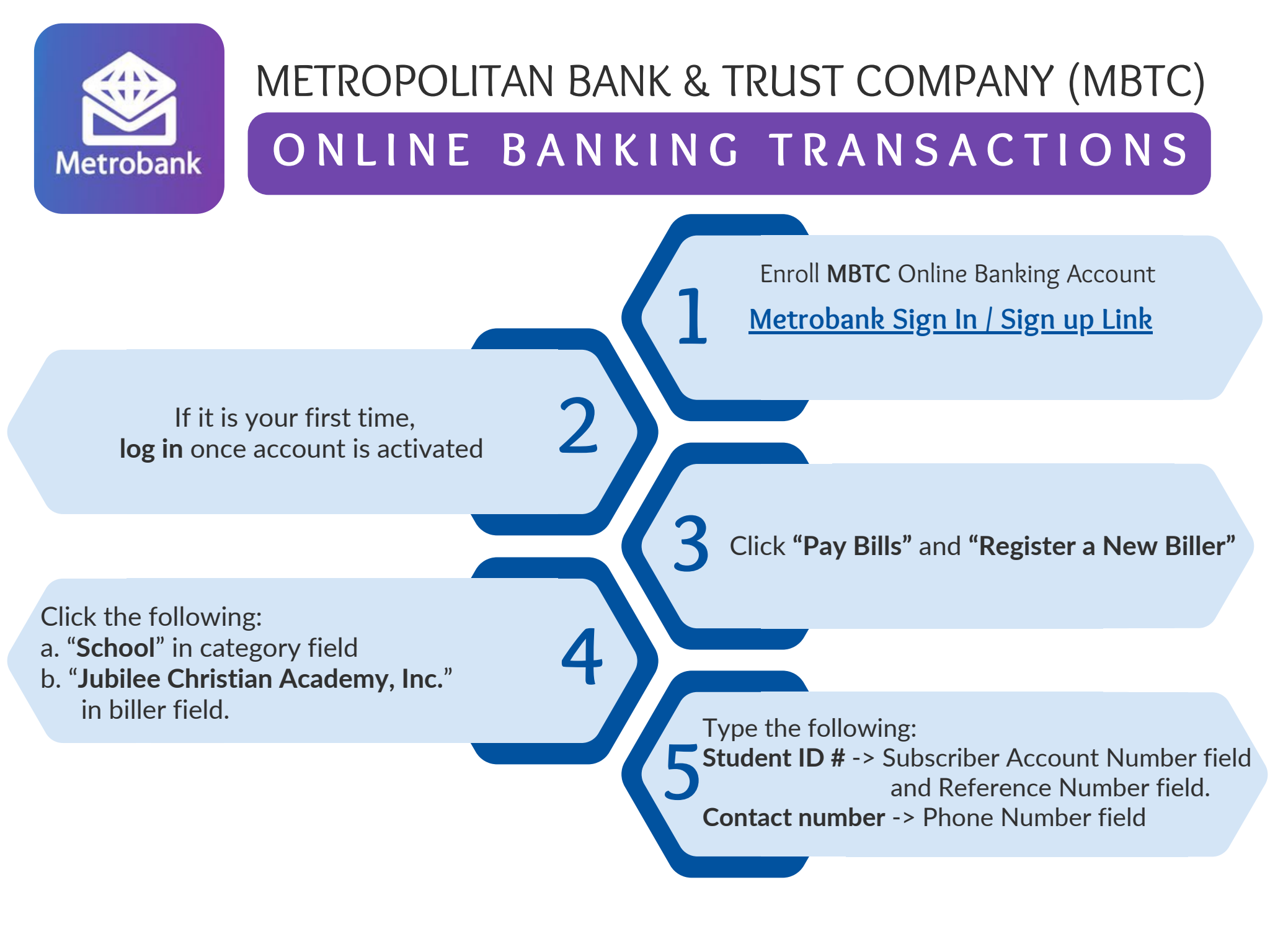

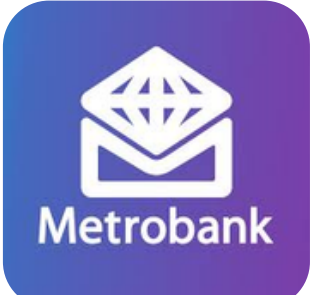

## METROPOLITAN BANK & TRUST COMPANY (MBTC)

#### ONLINE BANKING TRANSACTIONS

9

a. Choose the account to debitb. Type the amount to be paidc. Click "payment type"

<u>Take a screenshot</u> of the Transaction Acknowledgement Page and send it to **cashier@jca.edu.ph** 

You may print if you want to keep a copy of it.

a. Click "Continue" and "Pay Bills".b. Then, click "Jubilee Christian Academy, Inc." as your new registered biller.

a. Click "Continue". Then Transaction Confirmation will appear.
b. Click "Confirm". Then, Transaction Acknowledgment Page will appear.

FOR ADDITIONAL CHILD

To pay for another child, click "Pay Another Bill" and repeat steps 4 to 9.

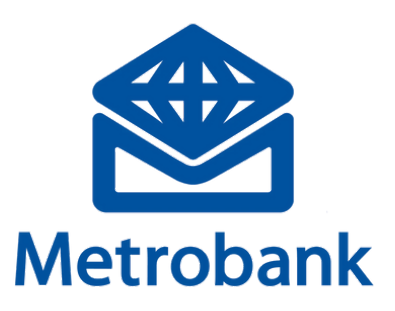

## METROPOLITAN BANK & TRUST COMPANY (MBTC)

#### OVER-THE-COUNTER TRANSACTIONS

Fill in the following details on the payment slip Company Name: Jubilee Christian Academy Subscriber Name: Student's Name Subscriber Number: Student's ID Number Amount: Amount to be paid

> Keep validated Payment Slip for verifation purposes

Go to any MBTC branch

Deposit payment over the counter.

Take a photo and send it to cashier@jca.edu.ph

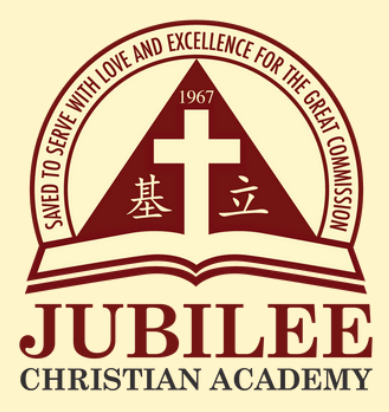

# Got Questions? Contact us

Contact Person: Mrs. Sharon Beriña

- Email: finance@jca.edu.ph
- Viber: 0956 409 1643
- Landline: (02) 8294 0843 (Local 200)

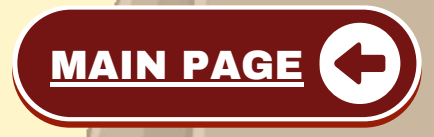

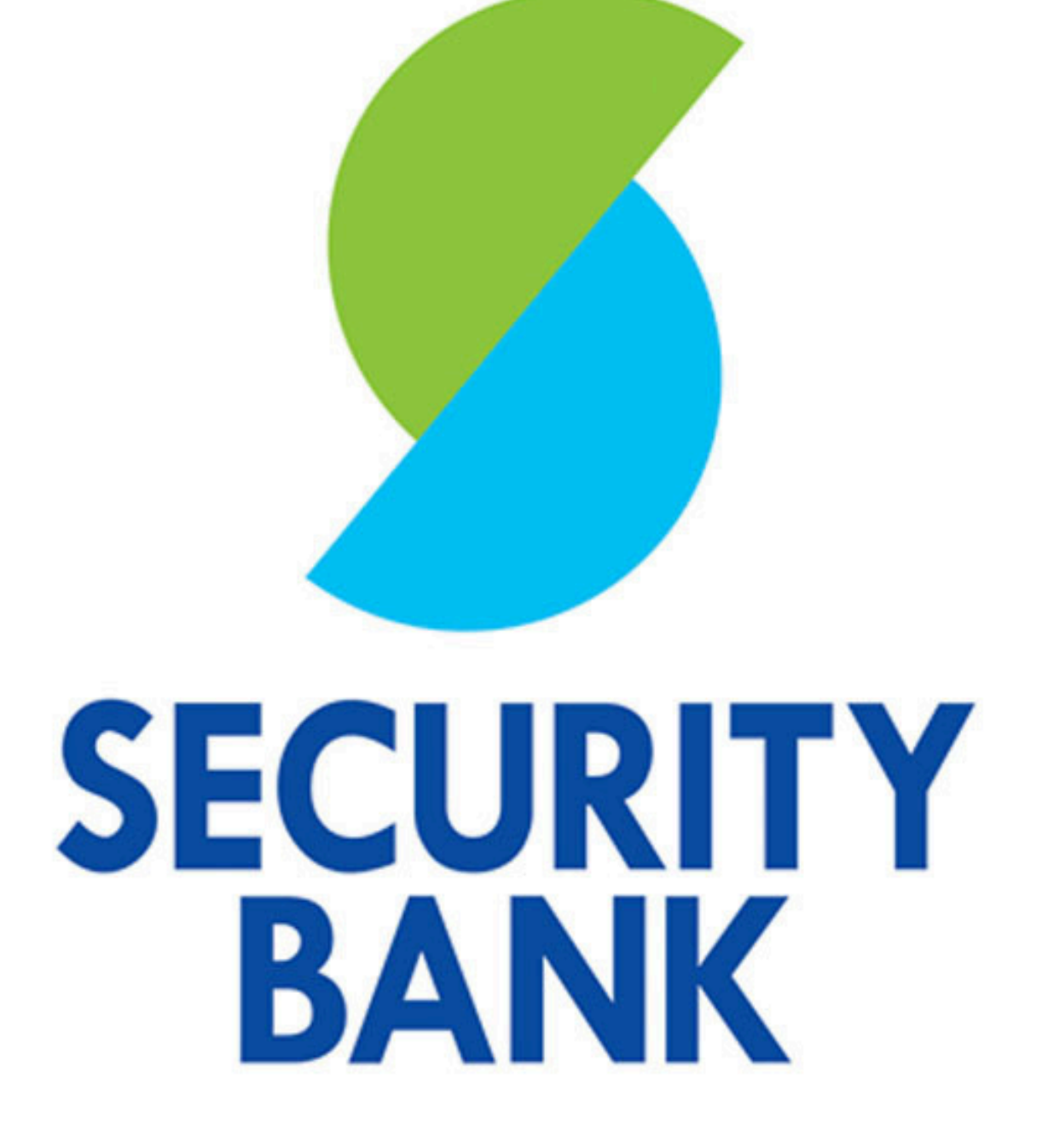

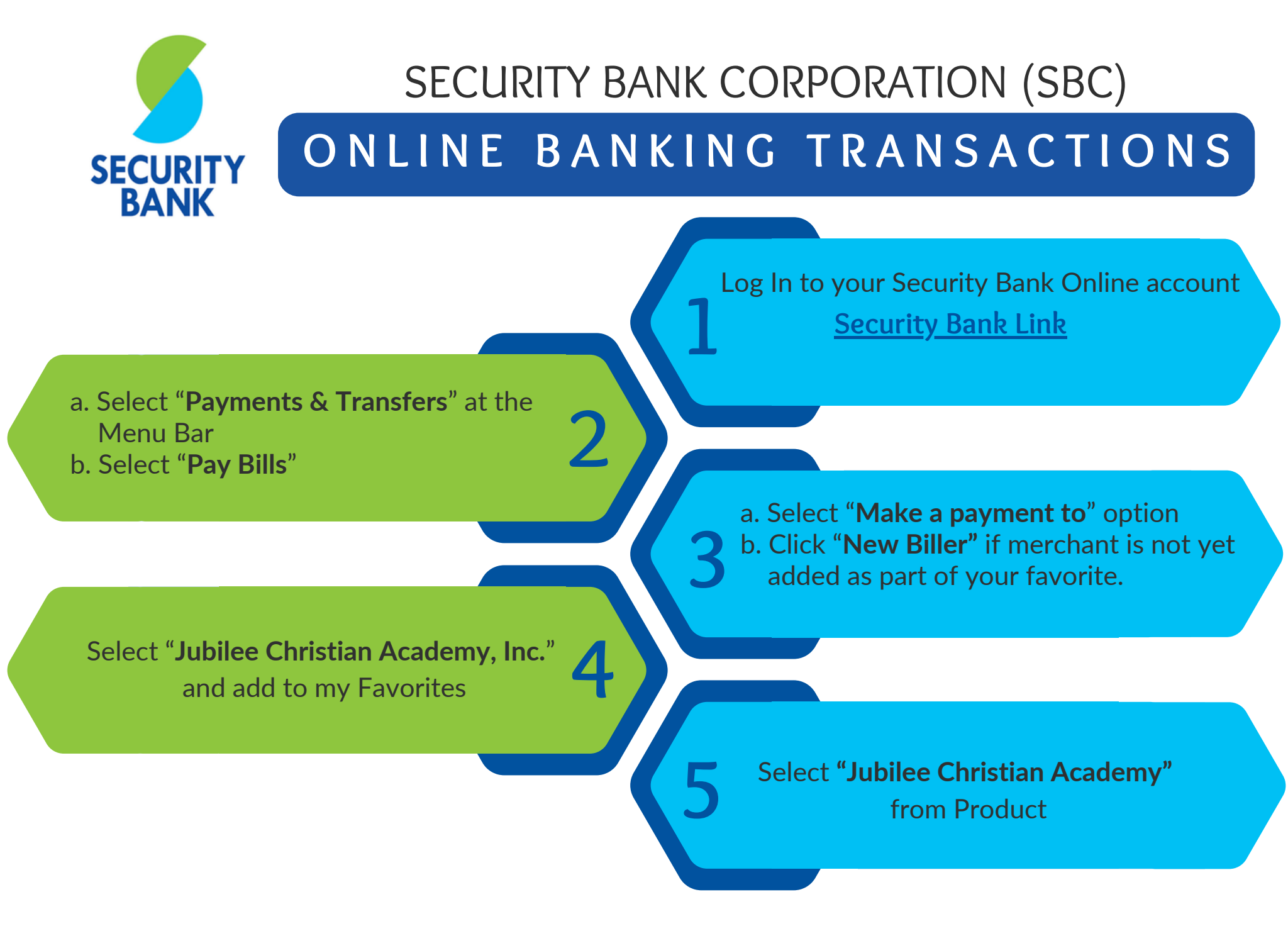

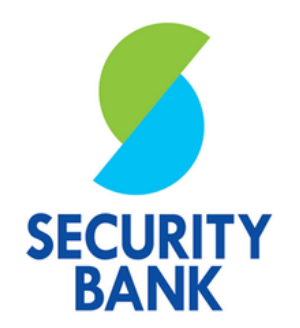

#### SECURITY BANK CORPORATION (SBC)

#### ONLINE BANKING TRANSACTIONS

#### Type the amount and select the account number in **"Pay Using"**

Enter One - Time Password (OTP) sent to your mobile number. Then, click **"Submit"**  Type the **student's ID number** on the Subscriber Number/Card Number/TIN (no space / no dash, i.e. 25112)

Select \*scheduling of payment and click **"Submit"** \*Immediate: pay right away \*Post-dated / Deferred: pay on another day \*Recurring: scheduled daily / weekly/ monthly

ADDITIONAL CHILD

To register another child, repeat steps 4 to 9.

E-mail your proof of payment to **cashier@jca.edu.ph** with complete name of your child.

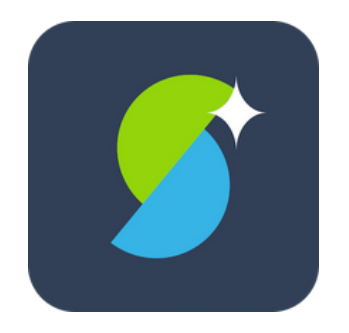

### SECURITY BANK CORPORATION (SBC)

#### MOBILE APPLICATION

Download "Security Bank Mobile App"

Log In to your Security Bank Online account.

In the **"Account**", Type the **student's ID #** on the Subscriber Number/Card Number/TIN (no space / no dash, i.e. 25112) a. In the "From" drop-down list, choose your account (Savings / Checking)
b. In the "To" drop-down list, choose "Jubilee Christian Academy Inc"

Type the Amount

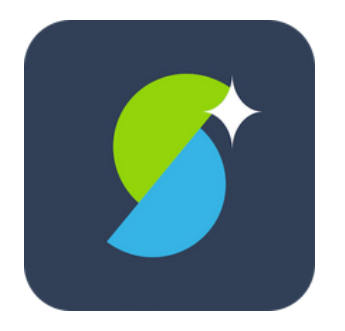

### SECURITY BANK CORPORATION (SBC)

#### MOBILE APPLICATION

Enter One - Time Password (OTP) sent to your mobile number.

Select \*scheduling of payment and click **"Submit"** \*Immediate: pay right away \*Post-dated / Deferred: pay on another day \*Recurring: scheduled daily / weekly/ monthly

SCREENSHOT AND EMAIL Screenshot your Transaction Acknowledgement page and send it to cashier@jca.edu.ph with complete name of your child. a. Type "Jubilee Christian Academy Inc" in "Favorite Name"
b. Click "Add to Favorites"

Additional Child

Click "Make Another Payment" to pay for another child.

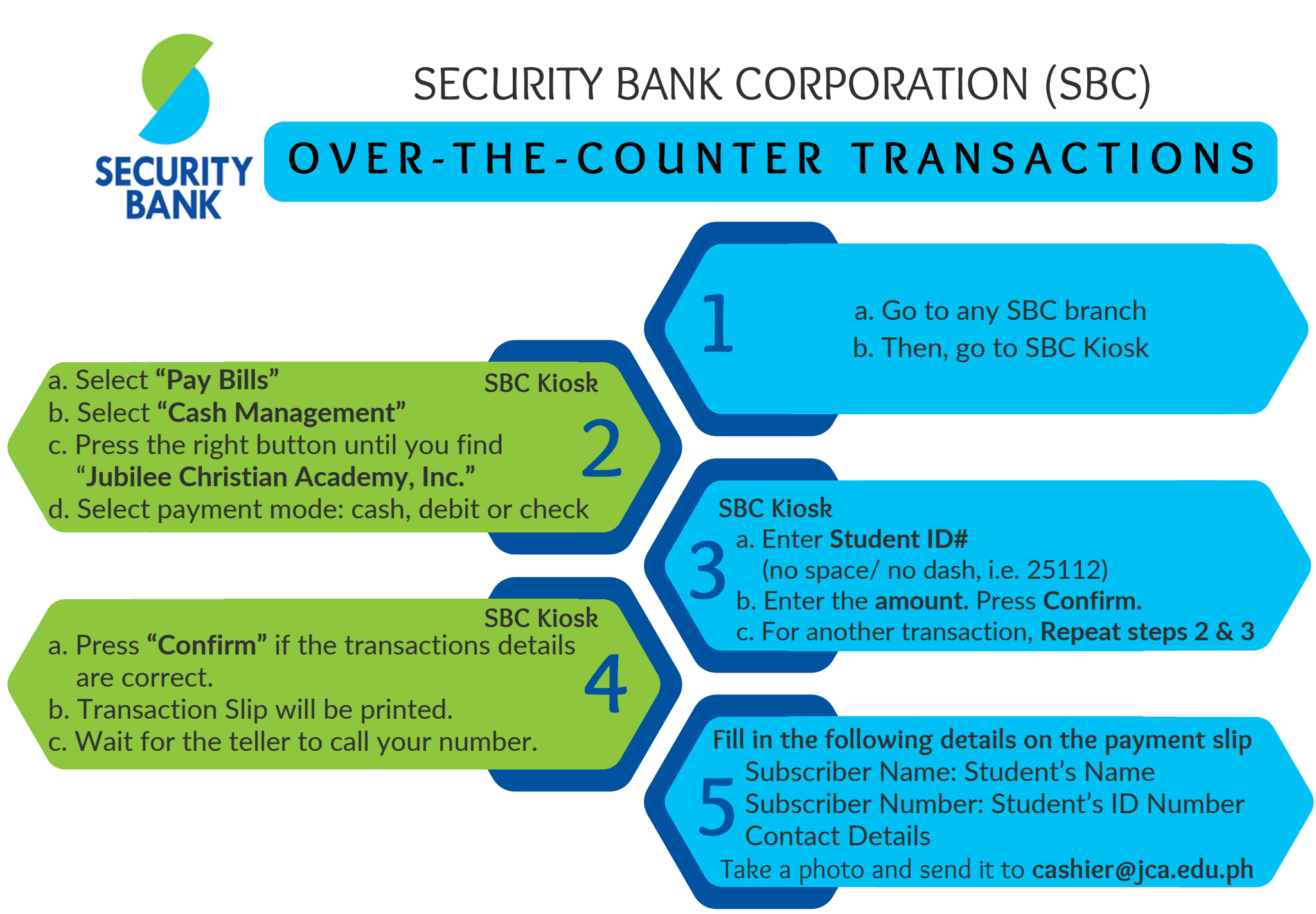

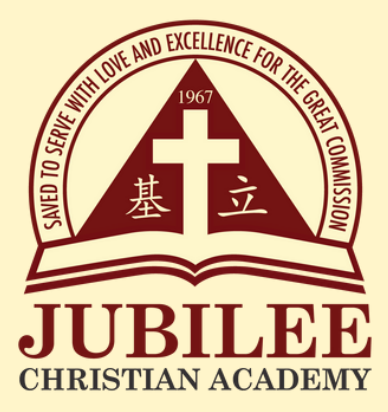

# Got Questions? Contact us

Contact Person: Mrs. Sharon Beriña

- Email: finance@jca.edu.ph
- Viber: 0956 409 1643
- Landline: (02) 8294 0843 (Local 200)

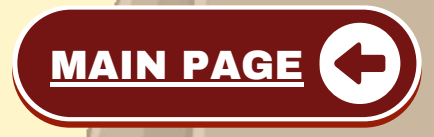